# Руководство по эксплуатации

Необходимо соблюдать инструкцию по монтажу и эксплуатации соответствующего блока. Эта инструкция являются лишь дополнением.

## Подключение блока управления к компьютерной сети и интернету

**П**ЕЛ Блок управления необходимо соединить с помощью стандартного сетевого кабеля к сетевой розетке локальной сети.

Сетевая розетка

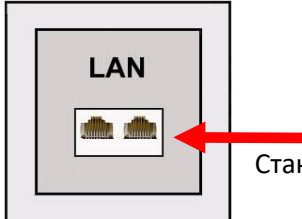

Стандартный сетевой кабель

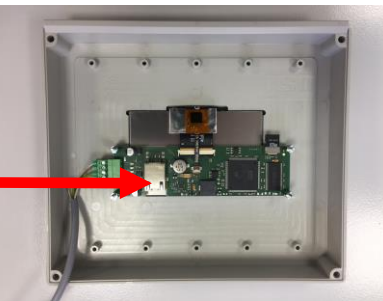

После подключения osf блока к активной сетевой розетке можно включать питание. Вебсервер в osf блоке управления теперь независимо выполняет поиск osf коммуникационного сервера и регистрируется в его базы данных. Доступ к устройству через интернет осуществляется через **155** коммуникационный сервер.

## Использование osf коммуникационного сервера

Для связи с устройством доступно 4 сервера. Они различаются различными вариантами отображения и поэтому адаптированы к потребностям разных групп пользователей.

| mypool.osf.de   | Этот сервер предназначен для владельца<br>бассейна.<br>На одной странице отображаются все osf<br>устройства, которые имеют доступ в<br>интернет и их наиболее важные данные.                                                                                            | Paradise-Therme ■<br>22.3 	(c)<br>24.3 	(c)<br>24.3 	(c)<br>28.9 	(c)<br>28.9 	(c)<br>28 |
|-----------------|----------------------------------------------------------------------------------------------------|----------------------------------------------------------------------------------------------------|
| service.osf.de  | Этот сервер предназначен для сервисных<br>служб, занимающихся обслуживанием<br>бассейнов.<br>На этой странице отображаются все<br>обслуживаемые объекты, так что сразу<br>видны все важные параметры и<br>сообщения о неисправностях во всех<br>обслуживаемых объектах. | Paradise-Therm Image: Control (0,247) Z 2 % Control (0,247) Z 2 % Control (0,247) Z                                                                                                    |
| devices2.osf.de | Этот сервер предлагает обычное<br>техническое представление всех<br>подключенных устройств OSF.                                                                                                    | Geräteübersicht                                                                                                    |
| devices.osf.de  | В настоящее время этот сервер еще<br>можно использовать. Для новых установок<br>мы рекомендуем серверы «mypool.osf.de»,<br>«service.osf.de», а также «devices2.osf.de»<br>Этот сервер требует отдельной регистрации.                                                    | Geräteübersicht                                                                                                    |

**ПЕЛ** Коммуникационный сервер позволяет получить интернет доступ, к **ПЕЛ** блоку управления по принципу включай и работай. Блок управления непрерывно связан с коммуникационным сервером.

### Регистрация пользователя на сервере

Регистрация При первом посещении сервера необходимо провести регистрацию, создав тем самым личный аккаунт. Необходимо будет ввести свои данные и е-mail. Затем вы автоматически получите электронное письмо для подтверждения вашей личности. (При необходимости проверьте папку со спамом). Чтобы активировать свою учетную запись, необходимо щелкнуть ссылку подтверждения в электронном письме.

Одна регистрация действительна для всех трех серверов: «mypool.osf.de», «service.osf.de» и «devices2.osf.de».

#### Ввести новое устройство

После регистрации вы можете войти в систему, а затем зарегистрировать новое устройство в своем профиле пользователя:

Каждый ПЭП блок с доступом через интернет имеет индивидуальный ID номер, состоящих из 6 знаков (цифр или маленьких букв). Для получения удаленного доступа к устройству необходимо в свой профиль ввести идентификационный номер ID и обновить профиль. DEVICE ID номер вашего устройства с дисплеем расположен на информационном экране. На устройствах без дисплея DEVICE ID номер можно посмотреть на этикетке, приклеенной к корпусу устройства, около LAN разъема.

После ввода номера необходимо нажать на кнопку «сохранить».

После ввода номера устройства в ваш профиль оно появится в обзоре устройства и может эксплуатироваться через коммуникационный сервер.

Для доступа к устройству нажмите на выбранное устройство, и в новом окне браузера откроется веб-сервер интересующего устройства.

Для удаления устройства их списка устройств достаточно стереть его идентификационный номер из профиля и нажать кнопку обновить.

osf Hansjürgen Meier Elektrotechnik und Elektronik GmbH & Co KG Eichendorffstraße 6 D-32339 Espelkamp E-mail : <u>info@osf.de</u> Internet : <u>www.osf.de</u>

ваши устройства

Предприятие оставляет за собой право на внесение изменений! П Август 2020